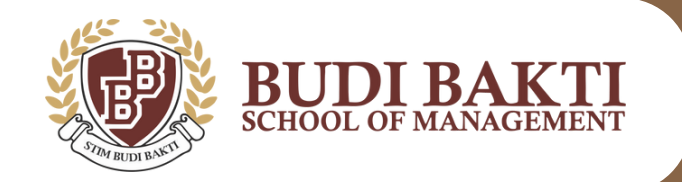

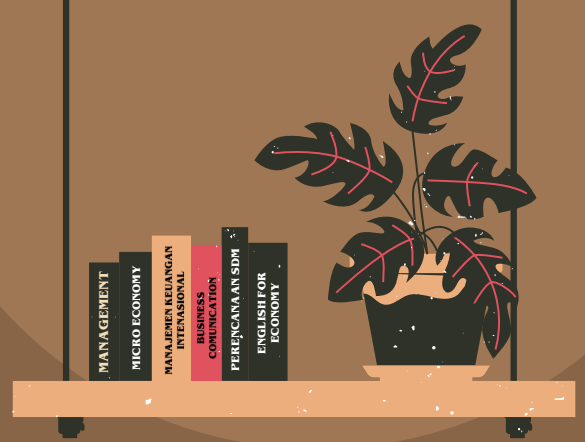

# TUTORIAL PENGISIAN KRS MAHASISWA STIM BUDI BAKTI

melalui website SIBUDI (Sistem Informasi Akademik dan Prestasi Budi Bakti)

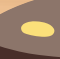

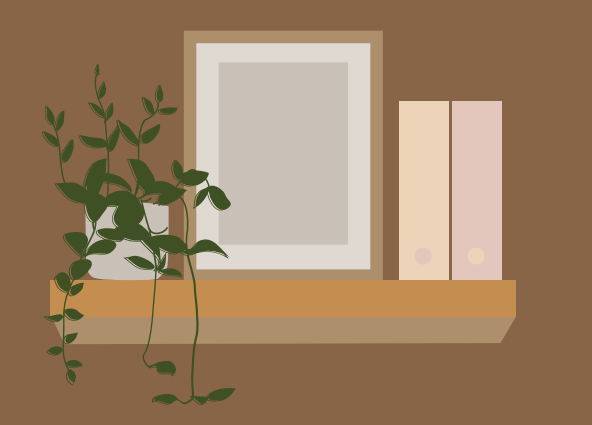

### LANGKAH-LANGKAH PENGISIAN KRS

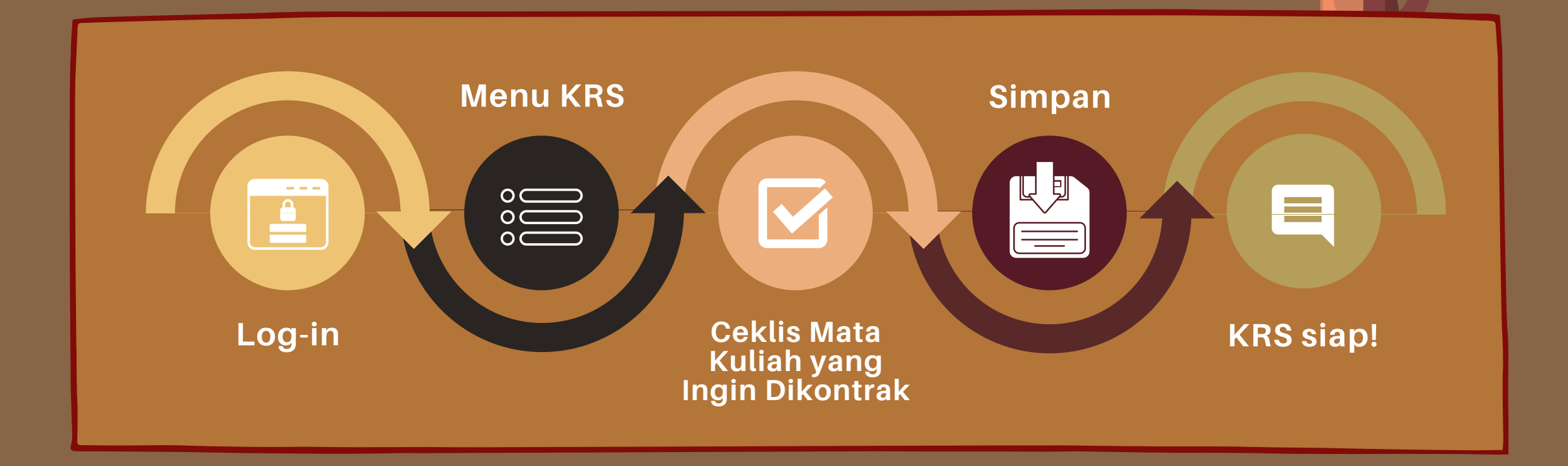

### TUTORIAL KRS MENGGUNAKAN PC/LAPTOP

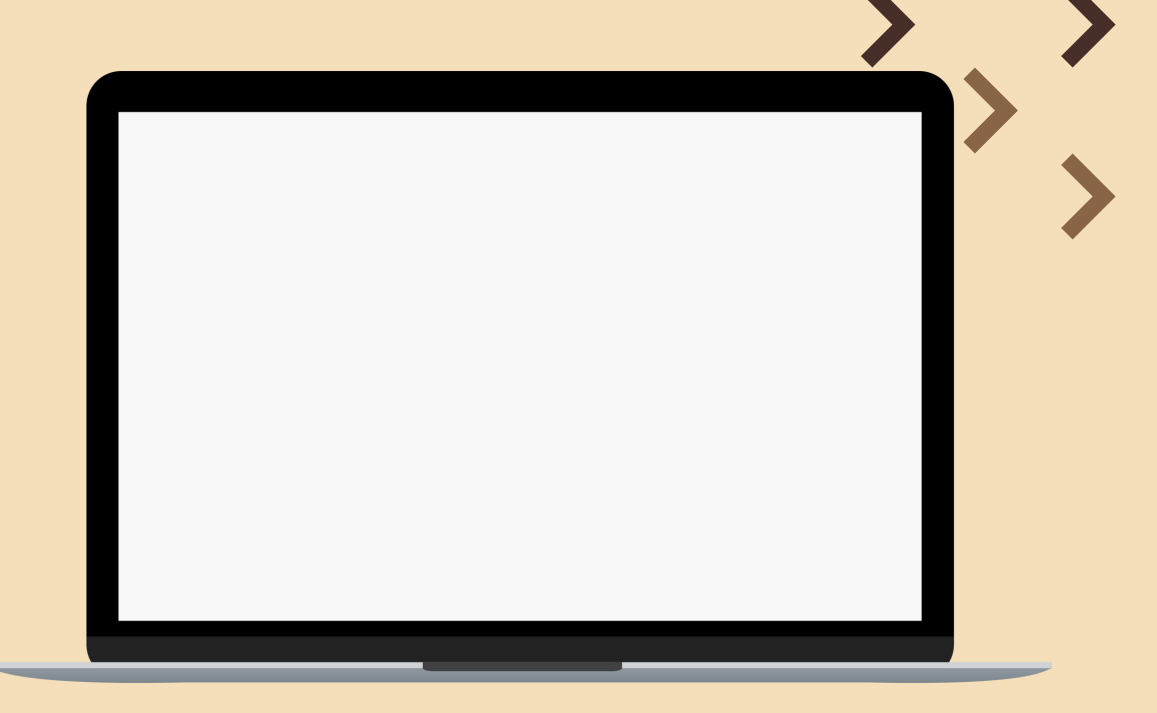

# 1.

### LOG-IN DI WEBSITE SIBUDI

Mahasiswa/i dapat mengakses laman SIBUDI melalui:

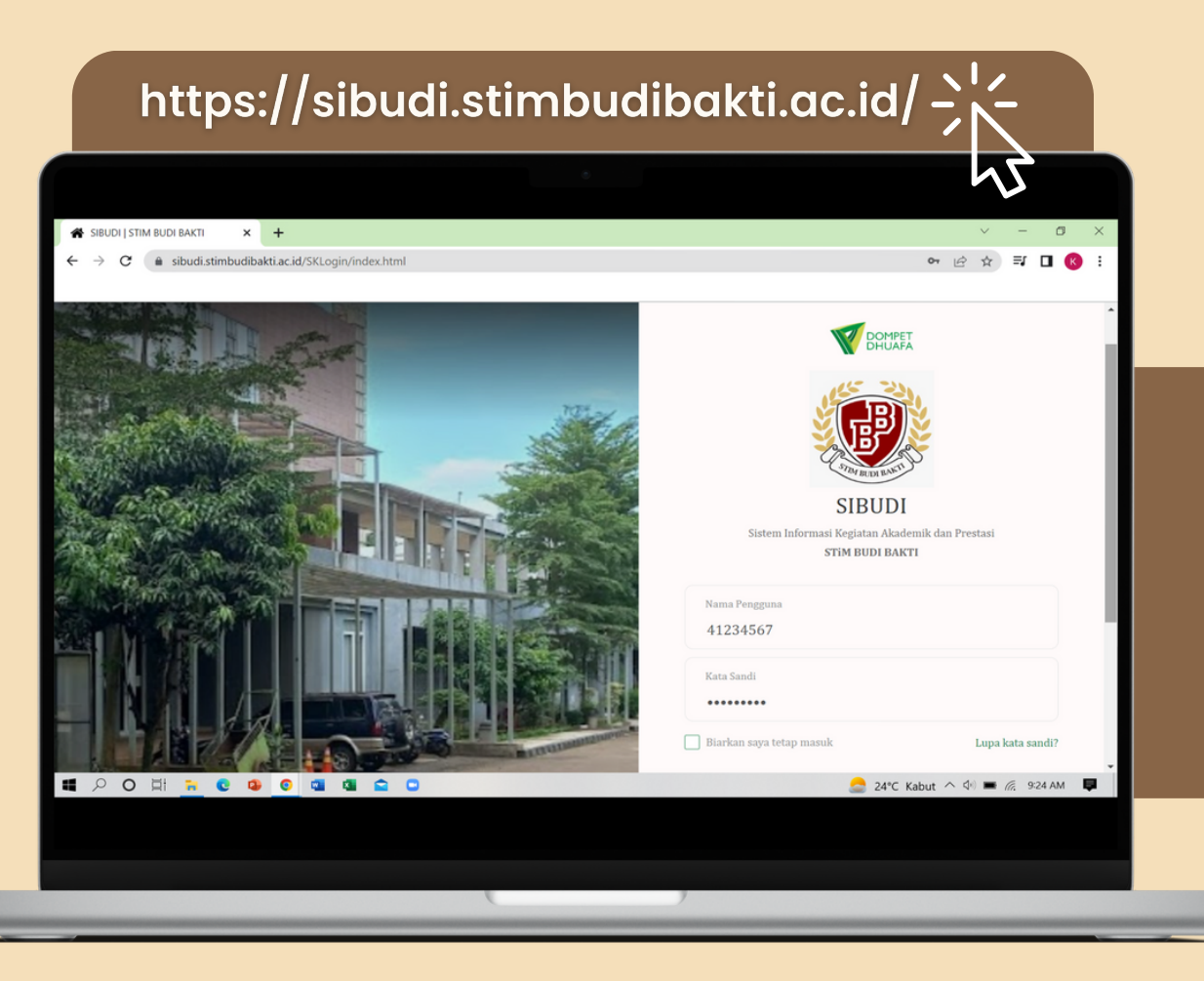

Mahasiswa melakukan Log-in dengan ketentuan sebagai berikut:

- Nama pengguna diisi dengan NIM (Nomor Induk Mahasiswa) masing-masing.
- Kata sandi diisi dengan tanggal lahir, menggunakan format; DDMMYYYY
  - \*contoh: 24122002

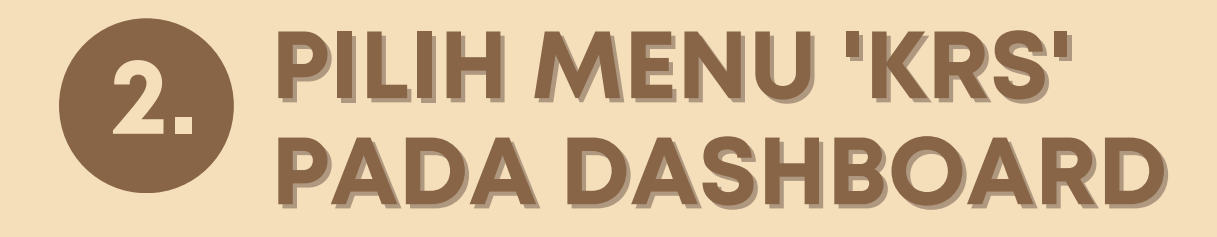

#### Pada dashboard, klik menu 'Kartu Rencana Studi (K.R.S)'

\*tulisan berwarna merah pada gambar.

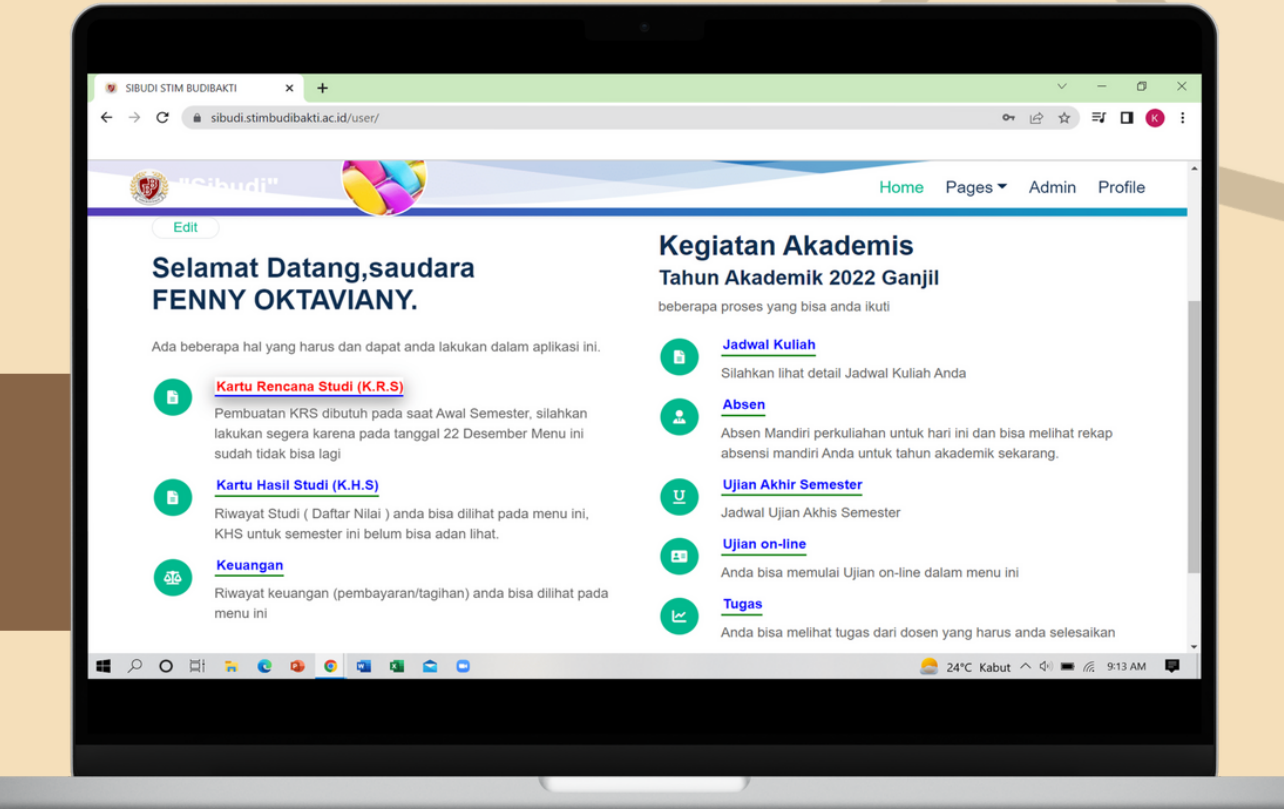

### **3** CEKLIS MATA KULIAH YANG AKAN DI KONTRAK

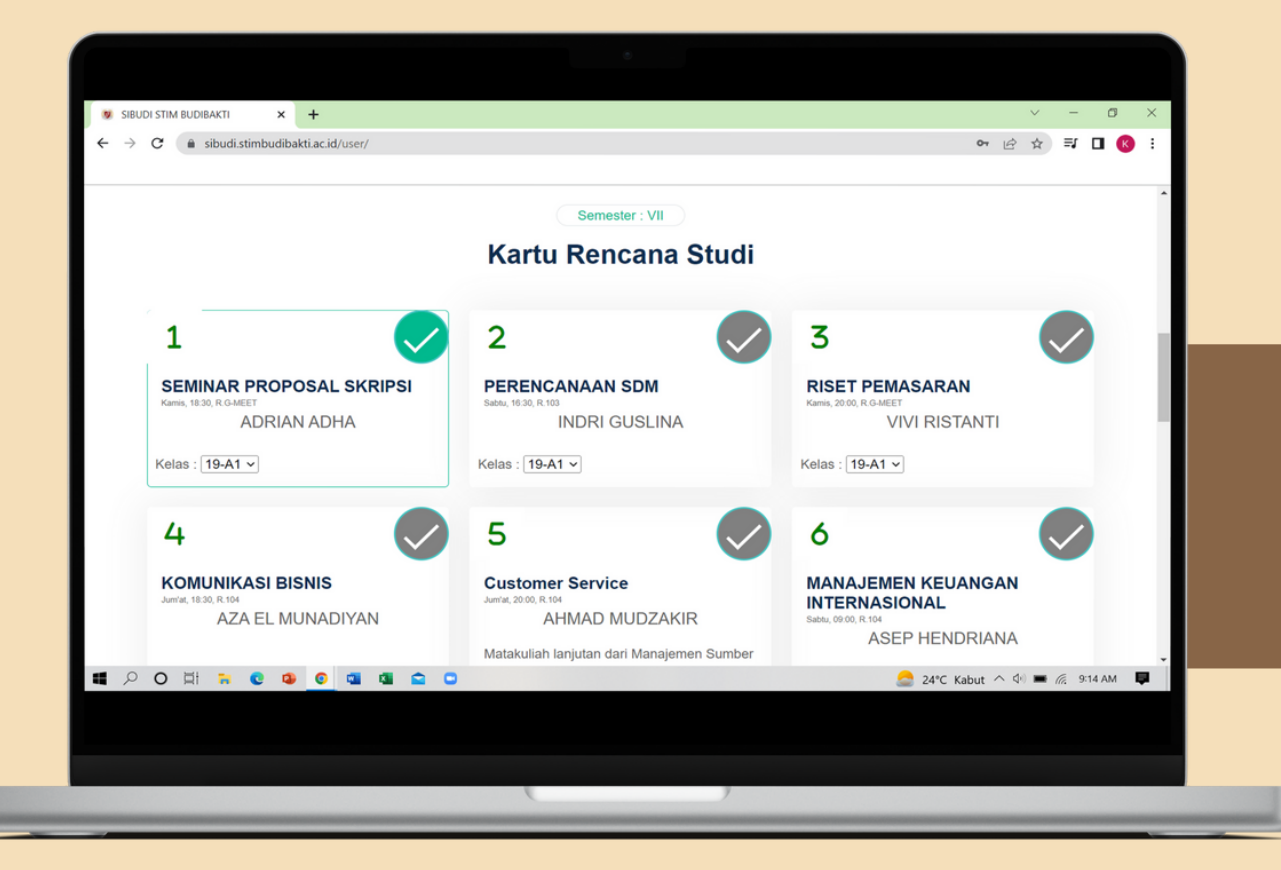

Setelah memilih menu KRS, mahasiswa akan dibawa ke halaman pemilihan mata kuliah yang akan dikontrak.

- Checklist seluruh mata kuliah\* yang tersedia pada laman masing-masing mahasiswa.
- Klik 'SIMPAN' \*wajib, agar pilihan terekam untuk menjadi KRS

\*mata kuliah yang tersedia pada layar telah disiapkan sesuai dengan porsi semester yang diduduki masing-masing mahasiswa.

# 4. 'KARTU RENCANA STUDI' (KRS) SIAP

Setelah menyimpan pilihan mata kuliah yang dikontrak, mahasiswa dapat melihat Kartu Rencana Studi-nya\* dengan cara:

- Refresh halaman website SIBUDI
- Klik kembali menu 'Kartu Rencana Studi (K.R.S)' pada dashboard

\*tampilan KRS mahasiswa akan seperti gambar di samping.

|           |                     |                                  |     | 09                                              | $)/h^{o}$                    |    |
|-----------|---------------------|----------------------------------|-----|-------------------------------------------------|------------------------------|----|
| SIBUDI ST | TIM BUDIBAKTI       | × +                              |     |                                                 | ✓ - 0                        | ×  |
| ⇒ C       | sibudi.st           | imbudibakt.ac.id/user/           |     |                                                 | ज ि म ⊐ Ц 🔇                  | •  |
| KRS       | Kode                | Mata Kuliah                      | SKS | Jadwal                                          | Status                       | î  |
| 1         | MP18MPB             | SEMINAR PROPOSAL SKRIPSI         | 3   | Kamis, 18:30, R.G-MEET<br>Dosen: ADRIAN ADHA    | -aktif-                      |    |
| 2         | MP27MKB             | PERENCANAAN SDM                  | 3   | Sabtu, 16:30, R.103<br>Dosen: INDRI GUSLINA     | -aktif-                      |    |
| 3         | MP07MPB             | RISET PEMASARAN                  | 3   | Kamis, 20:00, R.G-MEET<br>Dosen: VIVI RISTANTI  | -aktif-                      |    |
| 4         | MP19MPB             | KOMUNIKASI BISNIS                | 3   | Jum'at, 18:30, R.104<br>Dosen: AZA EL MUNADIYAN | -aktif-                      |    |
| 5         | MP05MPB             | Customer Service                 | 2   | Jum'at, 20:00, R.104<br>Dosen: AHMAD MUDZAKIR   | -aktif-                      |    |
| 6         | MP20MKB             | MANAJEMEN KEUANGAN INTERNASIONAL | 3   | Sabtu, 09:00, R.104<br>Dosen: ASEP HENDRIANA    | -aktif-                      | J. |
| 7         | MP15MPB             | MANAJEMEN TRAINEE                | 2   | Sabtu, 10:40, R.104<br>Dosen: AHMAD JUHARI      | -aktif-                      | J  |
| -belu     | -belum verrifikasi- |                                  | 19  |                                                 |                              |    |
| ρο        |                     |                                  |     |                                                 | 🚍 24°C Kabut 🔨 🖣 ា 🎘 9:16 AM | Ţ  |

### TUTORIAL KRS MENGGUNAKAN MOBILE PHONE/HP

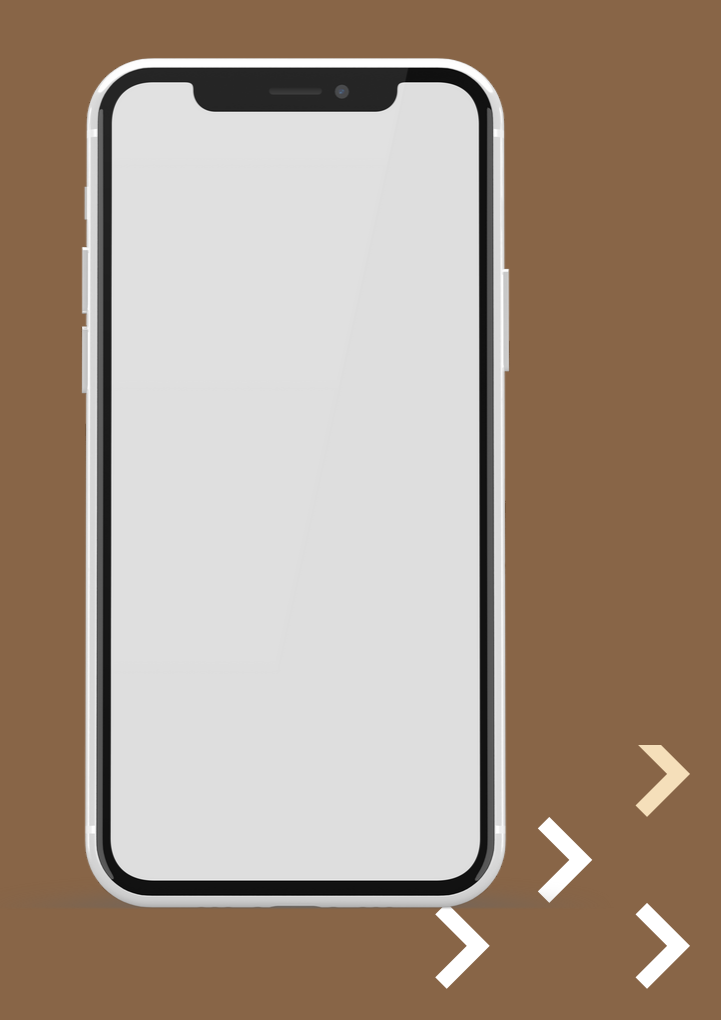

### LOG-IN DI WEBSITE SIBUDI

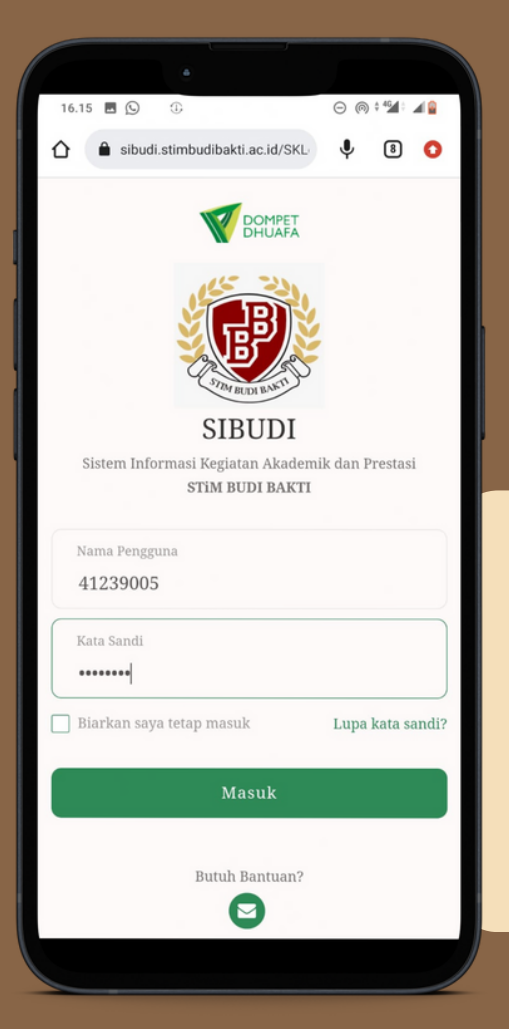

1.

Mahasiswa/i dapat mengakses laman SIBUDI melalui:

https://sibudi.stimbudibakti.ac.id/

Mahasiswa **melakukan Log-in** dengan ketentuan sebagai berikut:

- Nama pengguna diisi dengan NIM (Nomor Induk Mahasiswa) masing-masing.
- Kata sandi diisi dengan tanggal lahir, menggunakan format; DDMMYYYY

\*contoh: 24122002

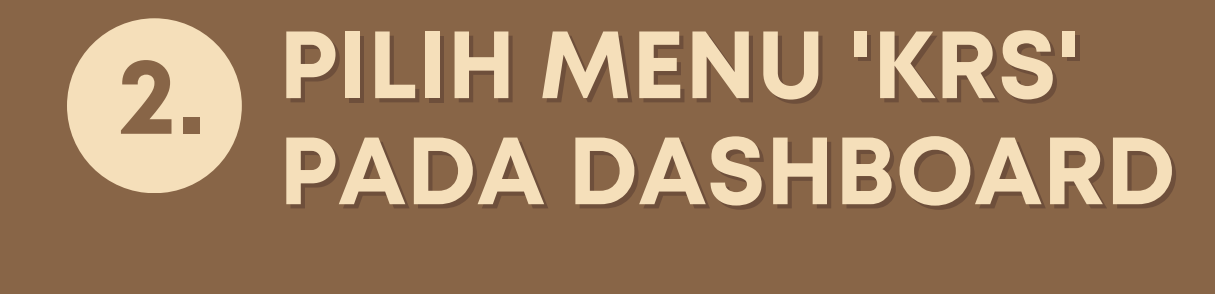

Setelah berhasil melakukan Log-in, mahasiswa akan dibawa ke menu dashboard.

Pada dashboard, klik menu 'Kartu Rencana Studi (K.R.S)'

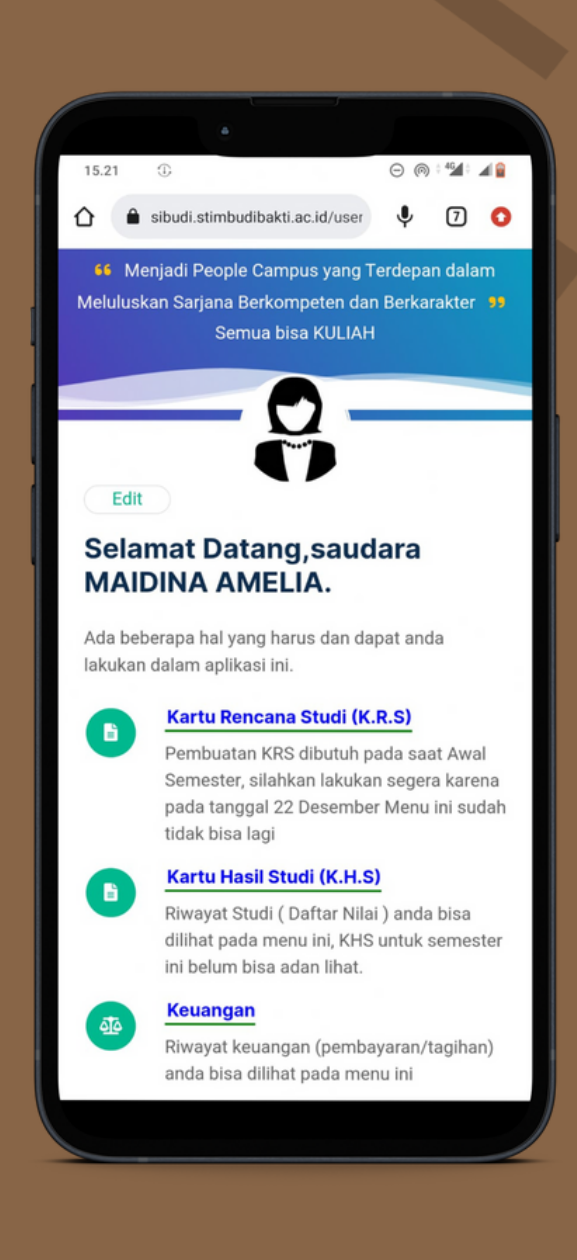

# **3.** CEKLIS MATA KULIAH YANG AKAN DI KONTRAK

Setelah memilih menu KRS, mahasiswa akan dibawa ke halaman pemilihan mata kuliah yang akan dikontrak.

- Checklist seluruh mata kuliah\* yang tersedia pada laman masing-masing mahasiswa.
- Klik 'SIMPAN' \*wajib, agar pilihan terekam untuk menjadi KRS

\*mata kuliah yang tersedia pada layar telah disiapkan sesuai dengan porsi semester yang diduduki masing-masing mahasiswa.

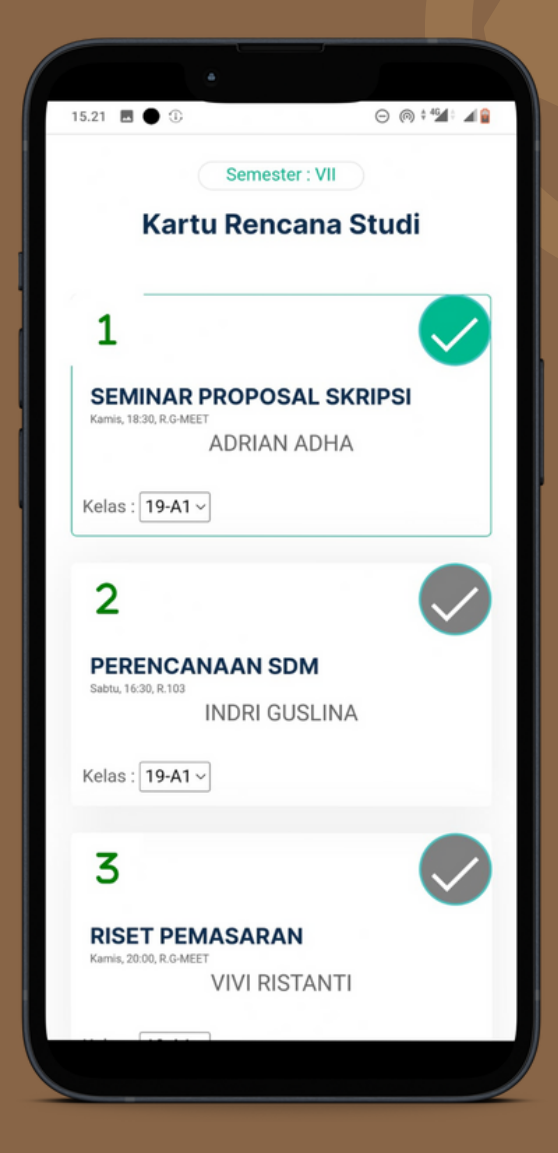

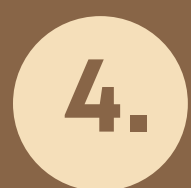

### 'KARTU RENCANA STUDI' (KRS) SIAP

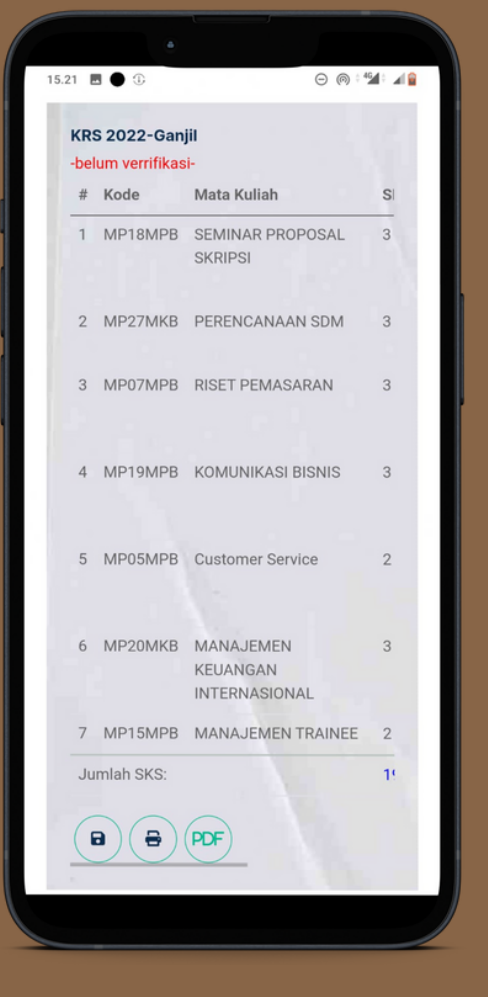

Setelah menyimpan pilihan mata kuliah yang dikontrak, mahasiswa dapat melihat Kartu Rencana Studi-nya\* dengan cara:

- Refresh halaman website SIBUDI
- Klik kembali menu 'Kartu Rencana Studi (K.R.S)' pada dashboard

\*tampilan KRS mahasiswa akan seperti gambar di samping.

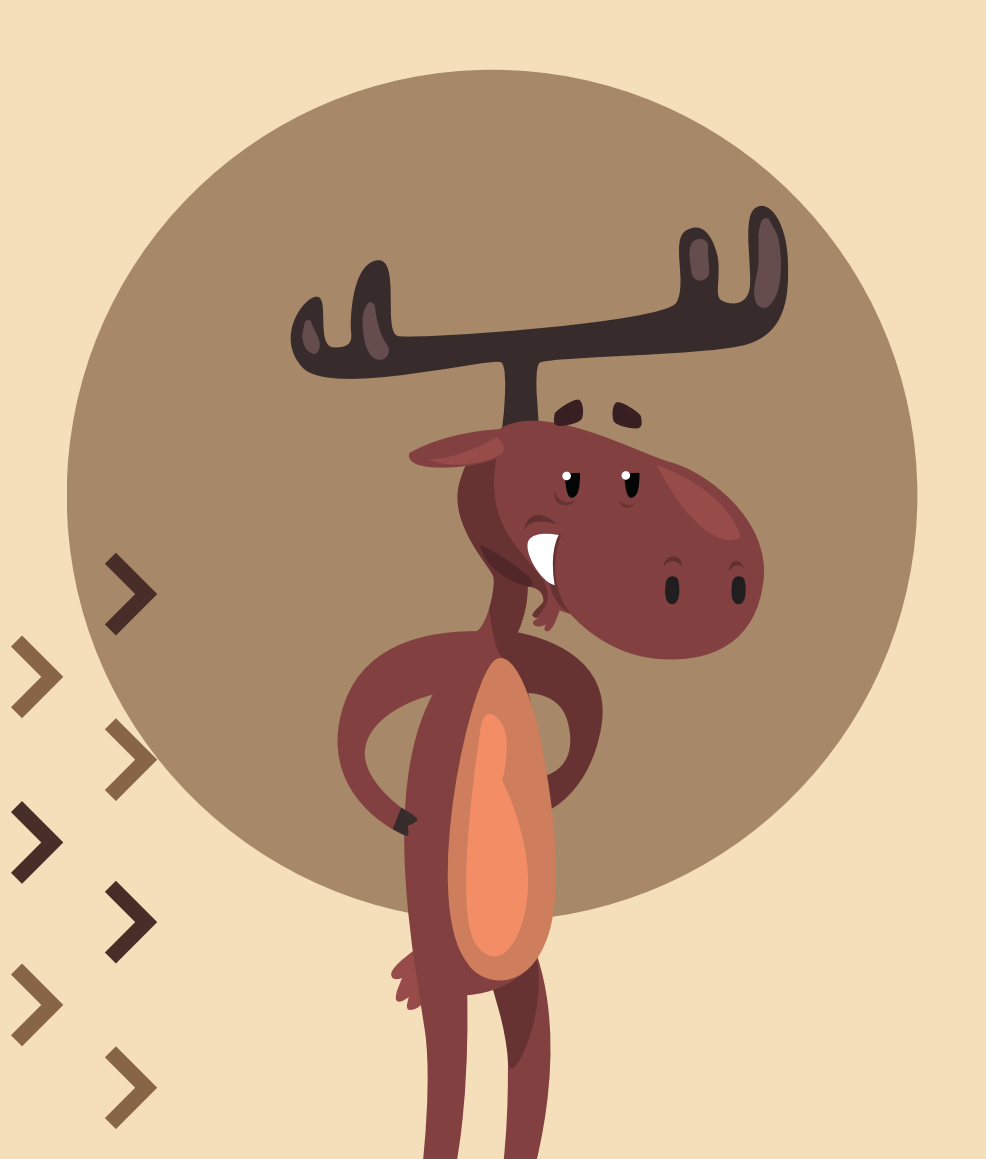

# masih bingung? ada pertanyaan?

**HUBUNGI** 

Pelayanan Akademik Kampus Budi Bakti

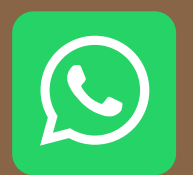

+62 813-8123-4662

 $\bigcirc \bullet$ 

\*harap untuk menghubungi di jam operasional kerja.